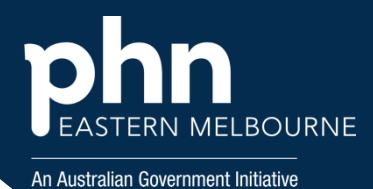

## POLAR Walkthrough - 45 - 49 Year Old Health Assessments

| Step 1                                                                                                    | Polarexplorer.org.au/login                                                      |
|----------------------------------------------------------------------------------------------------|---------------------------------------------------------------------------------|
| Open POLAR and<br>from the Reports<br>Select Clinic<br>Summary Report                                                       | Clinic Summary<br>Demo<br>Demo for clinics,<br>including clinical<br>indicators |
| <b>Step 2</b><br>Select the Quick<br>Filter RACGP&<br>Practice Active<br>patients shortcut<br>on the top left<br>hand side. | Quick Filters RACGP & Practice Active Patients                                  |
| <b>Step 3</b><br>Select MBS then<br>select Tracked<br>MBS from the<br>drop down list                                        | MBS     Practice       Diabetes Cycle of Care       Tracked MBS                 |
| <b>Step 4</b><br>From the<br>Selected TMBS<br>item select 45-49<br>Health<br>Assessment                                     | Selected TMBS item<br>45-49 Health Assessment                                   |
| <b>Step 5</b><br>From the To<br>Action Box Select<br>Combined                                                               | To Action<br>951<br>Never Had<br>Expired<br>Combined                            |
| Then Select<br>Patient List from<br>the top right-<br>hand side.                                                            | Patient List                                                                    |
| Where to get help<br>EMPHN general practice improvement & digital enablement:<br>digitalhealth@emphn.org.au.                |                                                                                 |

Approved Manager GPIDE – 23/09/2024

Version 1